### PSDデータの扱い方

### ● 平素よりお世話になっております、月代です。今回は リーリエ (大苦戦) バージョンのPSDファイル取り扱い方法に ついて説明させて頂きます。

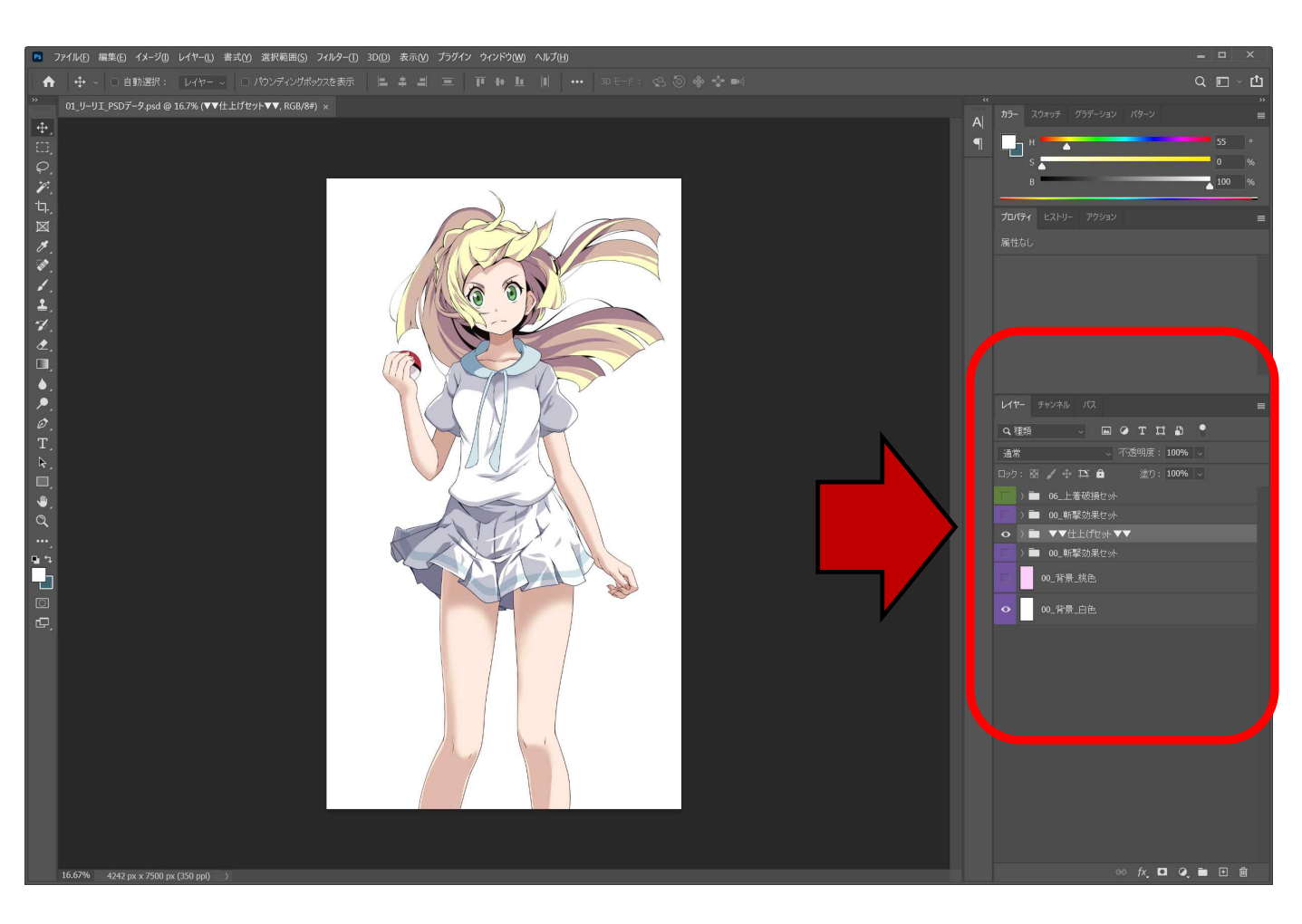

 フォトショップでPSDファイルを起動すると、上記のように 表示されます。
 差分をつくる工程で操作するのは赤矢印のレイヤーフォルダ になります。
 次のページから、レイヤーフォルダの扱い方について 解説していきます!

# 斬撃効果の表示・非表示方法

 レイヤーフォルダ名の 00\_ と謳われている フォルダを表示すれば 斬撃が表示されます!

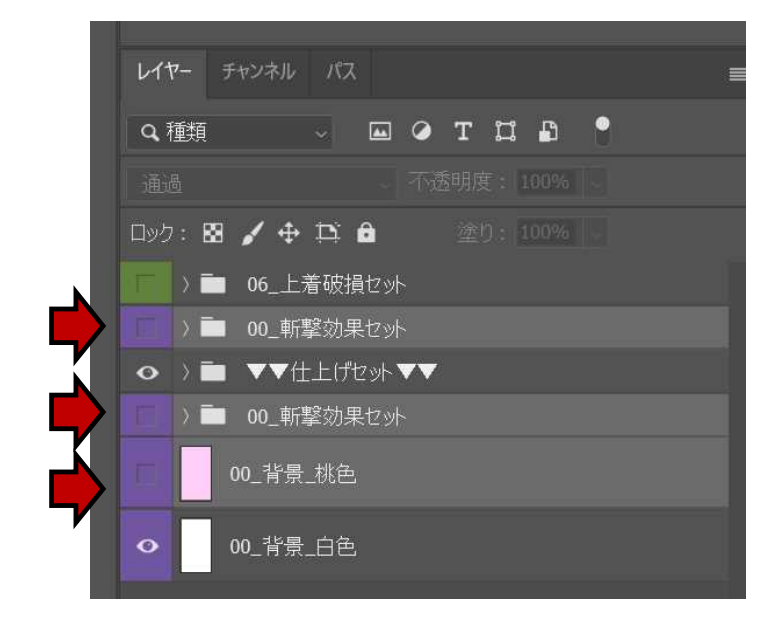

#### 斬撃効果使用例

● 00\_ すべて非表示

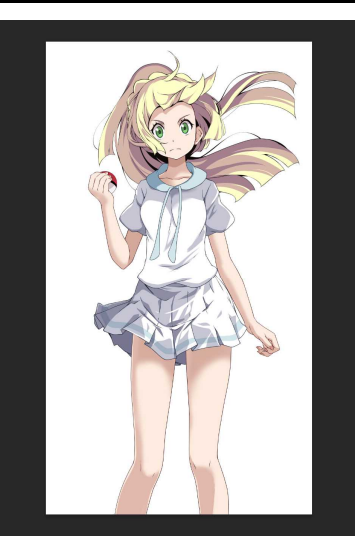

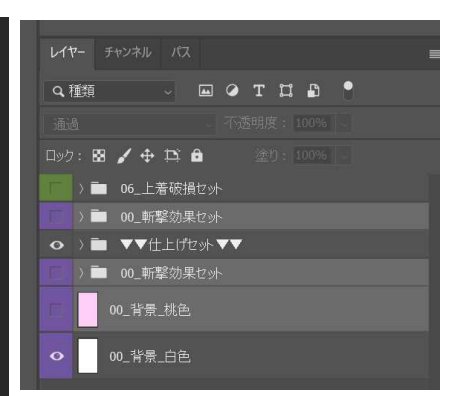

### ● 00\_ すべて表示

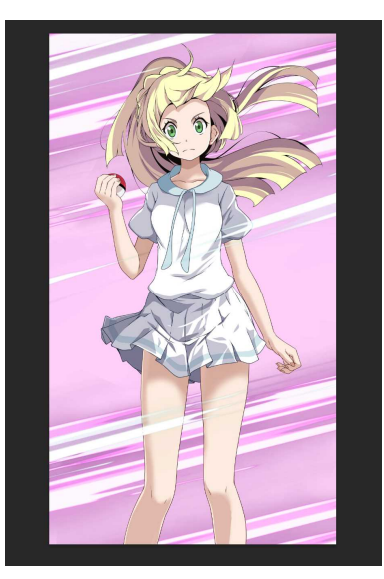

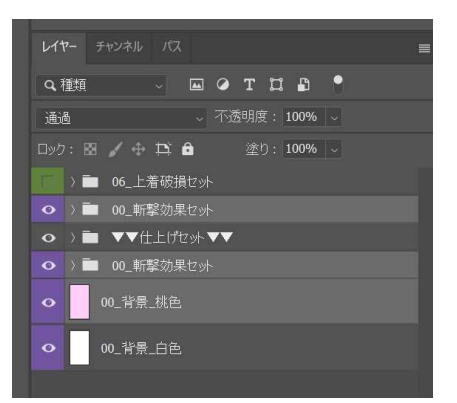

# リーリエ差分のつくりかた1

●「▼▼仕上げセット▼▼」
を展開すると右図の
ように表示されます。

前ページで説明した 通り、フォルダの 表示、非表示によって お好みの差分に することが出来ます。

「▼03\_身体\_差分あり▼」 のフォルダ内に 衣服の状態ごとの 肌の影の差分が 収納されています。

「▼02\_顔セット\_差分あり▼」 のフォルダ内に 顔の表情を切り替える レイヤーが収納されて います。

| l | レイヤー チャンネル パス |         |                    |
|---|---------------|---------|--------------------|
| I | <b>Q</b> 種類   |         |                    |
| I | 通常            |         | → 不透明度: 100% →     |
| I | ロック:          | : 88 🧹  | 🕂 🕂 🛱 🏾 塗り: 100% 🗸 |
| I |               | > 🗖 0   | 6_上看破損セット          |
| I |               | > 🗖 🛛 0 | <b>0_</b> 斬撃効果セット  |
| I | •             | ~ 🖿 🖪   | ▼仕上げセット▼▼          |
| I | •             | > 🗖     | 01_上着セット           |
| I |               | > 🗖     | 06_上着破損セ外          |
| I |               | > 🗖     | 07_スカート破損セット       |
| I | •             | > 🗖     | 01_スカートセット         |
| I |               | > 🗖     | 04_汗_顔             |
|   | •             | > 🗖     | 02_右腕セット           |
| / | •             | > 🗖     | ▼02_顔セット_差分あり▼     |
| I |               | > 🗖     | 07_スカート破損セット       |
| I |               | ) 🗖     | 06_上着破損セ外          |
| I |               | > 🗖     | 08_ブラ破損セット         |
| I |               | > 🗖     | 05_下着_ブラジャー        |
| I |               | > 🗖     | 05_下着_ショ−ツ         |
| I | E             | > 🗖     | 04_汗_身体            |
| I |               | > 🗖     | 09_ショーツ破損セット       |
|   | •             | ) 🗖     | 03_身体_首元           |
| / | •             | ) 🗖     | ▼03_身体_差分あり▼       |
| I |               | > 🗖     | 09_ショーツ破損セット       |
| I |               | > 🗖     | 07_スカート破損セット       |
| I | •             | > 🗖     | 02_左腕セ外 2          |
| I | •             | > 🗖     | 02_右腕セット2          |
| I |               | > 🗖     | 08_ブラ破損セット         |
| I |               | > 🗖     | 06_上着破損セット         |
|   |               | > 🗖     | 07_スカート破損セット       |
|   | •             | > 🗖     | 01_上着乜外2           |
|   | 0             | > 🗖     | 01_スカートセット2        |
|   | •             | > 🗖     | 02_顔セット_後ろ髪        |
|   | T             | > 🗖 0   | 0 斬撃効果セット          |

## リーリエ差分のつくりかた2

#### セーラー服を脱がせる方法

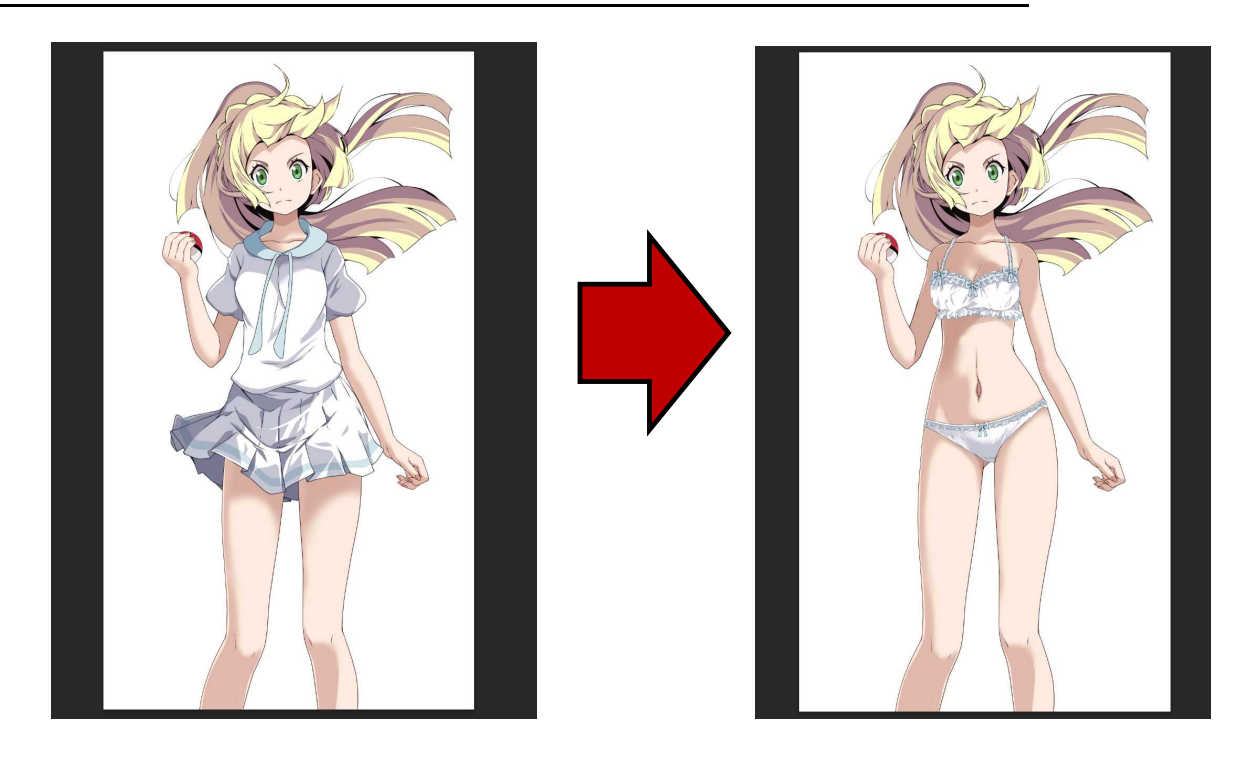

- レイヤーフォルダ名の 01\_上着セット
   01\_スカートセット
   と名の付くものをすべて 非表示にします。
- ●「▼03\_身体\_差分あり▼」
   フォルダ内に収納されている
   「スカートの影」
   「上着の影」
   レイヤーを非表示にします。

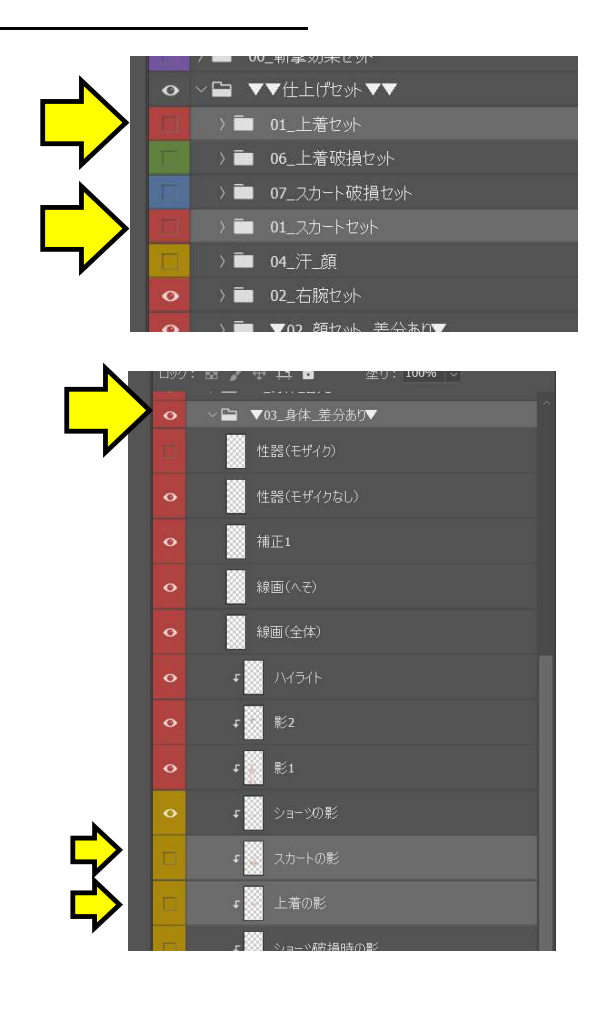

簡単ではありますが、リーリエ (大苦戦) バージョンの PSDファイル取り扱い方法になります! その他の差分については、共通するフォルダ番号通りに 表示・非常時としていけば正常に表示されます!

この取り扱い説明で細かく説明するより、実際に PSDデータを触って頂いた方が感覚的に分かりやすいと 思いますので、是非是非、データを弄って頂ければと 思います!!

#### 参考資料・・・フォルダ番号の説明

- 00\_ 斬撃効果の表示・非表示ができます。
- 01\_ セーラー服 (上)の表示・非表示ができます。 また、セーラー服 (スカート)も同じ番号になります。
- 02\_ 顔と両腕のレイヤーフォルダになります。
   「▼02\_顔セット\_差分あり▼」
   のフォルダ内に表情を切り替えるレイヤーが
   収納されています。
- 03\_ 身体のレイヤーフォルダになります。
   「▼03\_身体\_差分あり▼」のフォルダ内に
   身体に表示する影の差分レイヤーが
   収納されています。

- 04\_ 汗の表示・非表示ができます。 表示をONにすると顔や身体に汗を表示出来ます。
- 05\_ 下着の表示・非表示ができます。 05\_下着\_ブラジャー 06\_下着\_ショーツ の2種類に分けてフォルダが配置されています。
- 06\_ セーラー服(上)の破損版が収納されている フォルダです。このフォルダは 01\_上着セット と競合するので 表示する場合は 01\_上着セットを 非表示にしてください。
- 07\_ セーラー服 (スカート) の破損版が収納されている フォルダです。このフォルダは 01\_スカートセット と競合するので 表示する場合は 01\_スカートセットを 非表示にしてください。
- 08\_ ブラジャーの破損版が収納されているフォルダです。
- 09\_ ショーツの破損版が収納されているフォルダです。 08\_ と 09\_ はともに 05\_フォルダ(下着フォルダ)と競合するので どちらか片方のみ表示するように 設定してください。